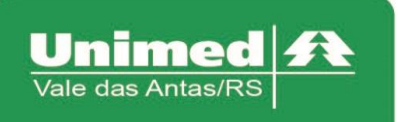

#### Novo acesso ao sistema Autorizador

## 1.Mudanças

Foi retirada a função de salvar acesso no Autorizador. A partir de agora não será possível salvar os dados de acesso, obrigando o usuário a digitar seu login e senha a cada autenticação.

Para realizar o acesso, a secretária deve informar o Usuário, Clínica e Senha, ambos cadastrados no primeiro acesso. Onde:

**1.Usuário:** Nome.Sobrenome (Ex: "Joao.Silva) para secretaria e 141XXXXX ("X" corresponde ao número da clínica) para administrador da clínica;

2.Clínica: 141XXXXX;

**3.Senha:** Para a secretaria a senha pessoal informada no cadastro de Primeiro Acesso. Para administrador da clínica a senha da clínica.

Para o acesso ao sistema é obrigatório a criação de um novo usuário, onde é possível através do primeiro acesso. Caso já possua cadastro, porém deseja alterar a senha, acessar altera senha. E se por acaso, vir a esquecer a senha, clicar em alterar minha senha, onde nos capítulos a seguir será demonstrado como realizar essas funções.

## 2.Primeiro Acesso

Com o código e a senha da clínica é possível realizar o primeiro acesso, no qual criará uma nova secretária. Ao criar uma nova secretaria a mesma estará habilitada para utilização do sistema.Para realizar o cadastro, a secretária deve informar no mínimo os dados obrigatórios, como segue na imagem abaixo, que contenham um asterisco (\*).

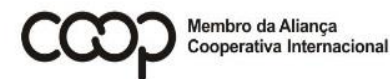

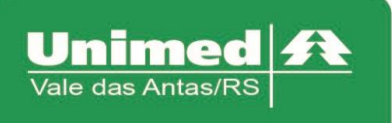

www.unimed.com.br/valedasantas Júlio de Castilhos, 135 95320-000 - Nova Prata - RS T. (54) 3242-0000 F. (54) 3242-0001

| enha da clínica*          |                          |    |  |
|---------------------------|--------------------------|----|--|
| enna da clínica-          |                          |    |  |
| squeci a senha da clínica |                          |    |  |
|                           |                          |    |  |
| ADOS DA SECRETÁRIA        |                          |    |  |
| PF*                       | Nome Completo*           |    |  |
|                           | 4                        |    |  |
| lsuário*                  | •                        |    |  |
|                           |                          |    |  |
| enna*                     | Confirmação da senha*    |    |  |
| exo                       | 6<br>Data de Nascimento* |    |  |
| Masculino 🖲 Feminino      | _                        |    |  |
| mail*                     | 8<br>Telefone            |    |  |
|                           |                          |    |  |
| EP                        | Rua                      |    |  |
|                           |                          |    |  |
| airro                     | Cidade                   | UF |  |
|                           |                          | •  |  |

Os números destacados correspondem a:

1.Clínica: Informar o número utilizado para acessar o autorizador (ex: "14110001");

**2.Senha da clínica:** Informar a senha atual da clínica, que era utilizada para acessar autorizador;

3.CPF: Informar CPF da secretária;

4.Nome Completo: Nome da Secretária;

**5.Usuário:** Informar usuário, no qual vai o mesmo será utilizado para acesso. Aconselhamos que o usuário seja o Nome.Sobrenome(ex: "Joao.Silva");

**<u>6.Senha/Confirmação da senha</u>:** Informar a senha que será utilizada pela secretária, a senha deve conter números e letras, e um mínimo de 8 dígitos, no qual a mesma, é única e intransferível;

7.Sexo: Informar sexo.

8.Data de Nascimento: Informar data de nascimento da secretária;

**<u>9.Email</u>**: Informar e-mail que será utilizado para futura troca de senha do usuário.

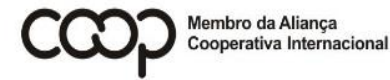

ANS - nº 335541

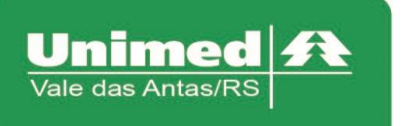

www.unimed.com.br/valedasantas Júlio de Castilhos, 135 95320-000 - Nova Prata - RS T. (54) 3242-0000 F. (54) 3242-0001

#### **3.Alterar senha**

Para alterar a senha deve-se informar o Usuário (Código prestador ou Usuário da secretária), a senha atual e preencher a nova senha e sua confirmação.

| Usuário:          |  |  |
|-------------------|--|--|
| SENHA             |  |  |
| Senha Atual       |  |  |
| Nova Senha        |  |  |
| Confirmação Senha |  |  |

## 4.Esqueci minha senha

Para recuperar a senha da secretaria e do prestador, deve-se informar o usuário e e-mail cadastrado. Onde será enviado um e-mail automático contendo o Usuário e a nova senha.

| ESQUECI MINHA SENHA |
|---------------------|
| Usuário*            |
| Email*              |
|                     |
| Enviar Voltar       |

# 5.Cadastro de secretarias(os) em outras clínicas.

Para secretarias(os) já cadastradas no sistema, que desejam autenticar-se em uma clínica a qual não possuem vinculo, poderão realizar a autenticação com suas credenciais informando a clínica desejada no momento de acesso a clínica, após clicar

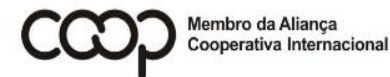

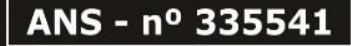

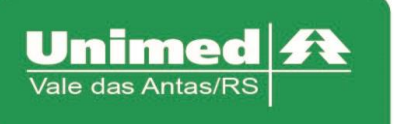

www.unimed.com.br/valedasantas Júlio de Castilhos, 135 95320-000 - Nova Prata - RS T. (54) 3242-0000 F. (54) 3242-0001

em entrar serão direcionadas para uma tela na qual pressionando "Adicionar Clínica" será direcionado para uma página para realizar o vínculo com a clínica.

| Seja bem-vindo                                                              |                                                                   |
|-----------------------------------------------------------------------------|-------------------------------------------------------------------|
| Por favor, identifique-se para utilizar<br>o Sistema <b>Autorizador Web</b> | Erro                                                              |
| Usuário *                                                                   | Acesso negado                                                     |
| Clínica * Senha *                                                           | Login não realizado: Secretaria nao esta cadastrada na clinica 2! |
| Entrar Primeiro Acesso                                                      | Adicionar Clinica                                                 |
| <u>Alterar senha</u><br>Esqueci minha senha                                 | Voltar                                                            |
|                                                                             |                                                                   |
|                                                                             |                                                                   |

#### ASSOCIAR CLÍNICA A SECRETÁRIA

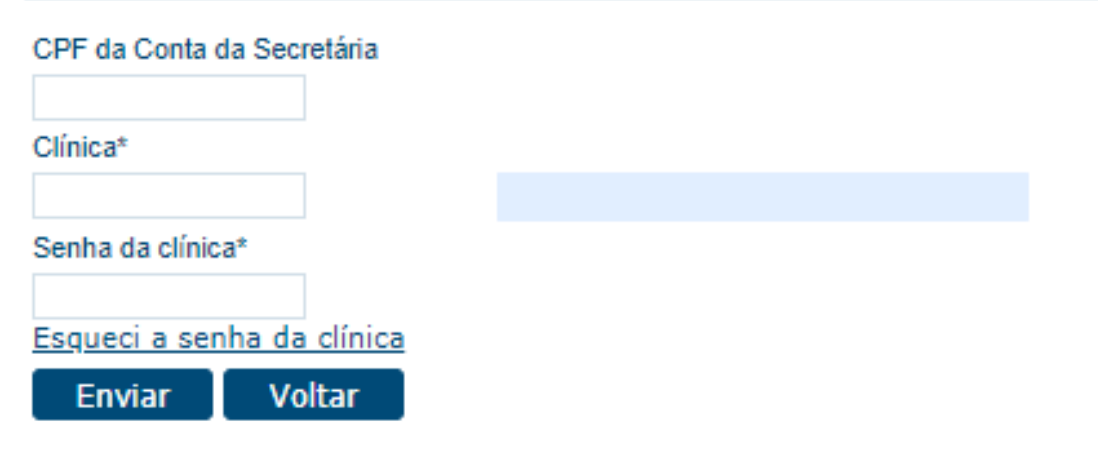

ANS - nº 335541